# Tutoriel : Installer et se connecter à Zoom pour une visioconférence

## Objectifs

- Installer l'application Zoom sur un ordinateur, une tablette ou un smartphone.
- Se connecter à son compte et participer à une visioconférence.

### Étape 1 : Installer Zoom

## 1. Depuis un ordinateur (Windows ou Mac)

- 1. Télécharger l'application :
  - o Rendez-vous sur le site officiel de Zoom

https://zoom.us/fr/download

o Cliquez sur Télécharger

## 2. Installer l'application :

• Une fois le fichier téléchargé, ouvrez-le et suivez les instructions d'installation.

## 2. Depuis un smartphone ou une tablette

## 1. Accéder au magasin d'applications :

- **Pour Android :** Ouvrez le Google Play Store.
- **Pour iOS :** Ouvrez l'App Store.

### 2. Rechercher Zoom :

• Tapez "Zoom" ou "Zoom Cloud Meetings" dans la barre de recherche.

### 3. Télécharger et installer :

• Cliquez sur Installer ou Obtenir, puis patientez pendant l'installation.

### Étape 2 : Se connecter à Zoom

### 1. Ouvrir l'application

• Lancez l'application Zoom une fois installée.

### 2. Créer un compte ou se connecter

- Si vous n'avez pas encore de compte :
  - Cliquez sur **S'inscrire** et suivez les étapes pour créer un compte Zoom.
  - Vous aurez besoin d'une adresse e-mail valide.
- Si vous avez déjà un compte :
  - o Cliquez sur **Se connecter** et entrez votre adresse e-mail et mot de passe.
  - Vous pouvez également vous connecter via Google, Facebook, ou SSO (authentification d'entreprise).

## Étape 3 : Participer à une visioconférence

### 1. Vérifier l'invitation à la réunion

- Ouvrez l'e-mail contenant l'invitation à la réunion Zoom.
- Recherchez le lien **Rejoindre la réunion Zoom** ou l'**ID de réunion**.

### 2. Rejoindre via l'application

- Ouvrez l'application Zoom.
- Cliquez sur **Rejoindre une réunion**.
- Entrez l'ID de réunion et votre nom.
- Si un mot de passe est demandé, entrez-le depuis l'e-mail d'invitation.

### 3. Rejoindre via un navigateur

- Cliquez directement sur le lien dans l'e-mail d'invitation.
- Si demandé, téléchargez Zoom ou choisissez Rejoindre depuis votre navigateur.

### 4. Configurer audio et vidéo

- Activer la vidéo : Cliquez sur l'icône caméra si vous voulez être visible.
- Activer le son : Cliquez sur l'icône micro pour parler.

### Étape 4 : Résolution des problèmes courants

### 1. Problème de connexion

- Assurez-vous que vous utilisez les bons identifiants.
- Vérifiez que votre connexion Internet est stable.

### 2. Micro ou caméra ne fonctionnent pas

- Vérifiez les autorisations de l'application Zoom :
  - **Sur Windows :** Paramètres > Confidentialité > Micro/Caméra.
  - **Sur smartphone :** Réglages > Applications > Zoom > Autorisations.

### 3. Difficulté à rejoindre une réunion

- Vérifiez l'ID de réunion et le mot de passe.
- Essayez de redémarrer l'application.

### Étape 5 : Conseils pratiques pour la visioconférence

- 1. Choisissez un endroit calme et bien éclairé.
- 2. Utilisez un casque ou des écouteurs pour une meilleure qualité sonore.
- 3. **Testez votre connexion audio et vidéo** avant la réunion en utilisant l'option "Tester le son".